# 暨南大学

"挑战杯"等竞赛项目立项申报校级服务平台指导手册

## Ż

项目申报用户使用指南

# 2019年11月

# 目录

| -, | 项目申报流程       |   |
|----|--------------|---|
| 二、 | 《项目申报用户使用指南》 |   |
|    | 2.1 用户注册     |   |
|    | 2.2 加入比赛     | 5 |
|    | 2.3 立项申报     |   |
|    | 2.4 查看作品状态   | 7 |
|    | 2.5 更新作品信息   |   |

一、 项目申报流程

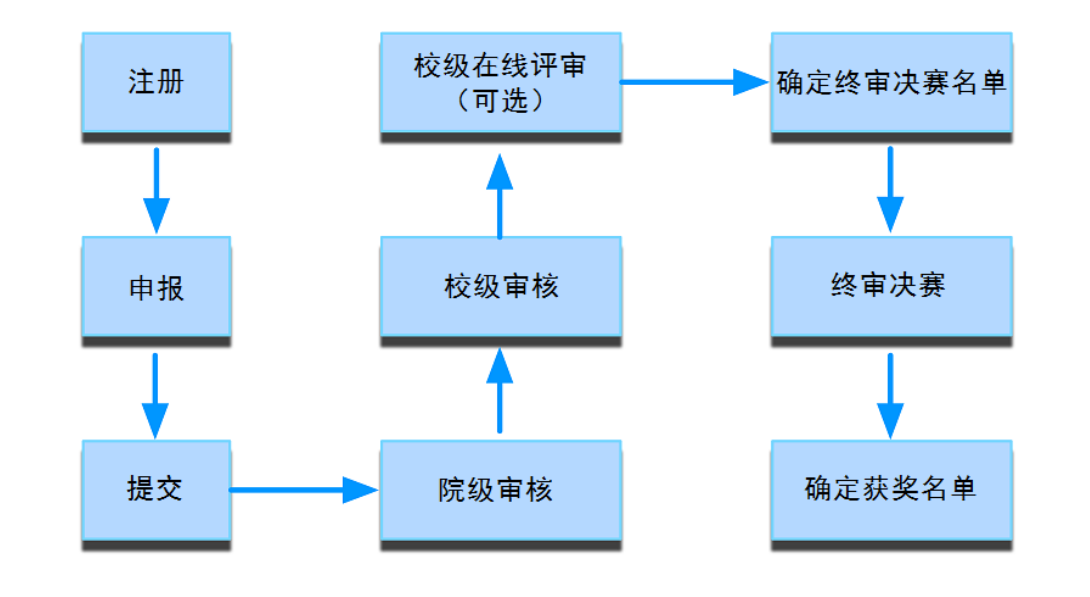

### 二、《项目申报用户使用指南》

#### 2.1 用户注册

[1]. 登录暨南大学"挑战杯"官网(http://jnu.tiaozhanbei.net/)

| 用户名: | 密码 | 登陆 | 找回密码 | 注册 |  |
|------|----|----|------|----|--|
|------|----|----|------|----|--|

#### [2]. 输入邮箱、昵称、密码和验证码,点击"确定"。

注意:参赛者用户名必须使用邮箱。

| 注册     |    |                           |
|--------|----|---------------------------|
| 邮箱/用户名 |    | 接收到激活邮件才能完成注册             |
| 昵称     |    | 中、英文均可,最长20个字符            |
| 密码     |    | 字母、数字或符号,最短6个字符,区<br>分大小写 |
| 确认密码   |    |                           |
| 验证码    |    | 大小写]                      |
|        | 注册 |                           |

#### 2.2 加入比赛

[1]. 登录网址 <u>http://jnu.tiaozhanbei.net/</u>, 点击导航栏中的"立项入口", 根据申报赛事, 选择"加入比赛"。

比赛入口

2020年"挑战杯"等学生课外学术科技创新创业竞赛项目立项申报

第十届"挑战杯·创青春"大学生创业大赛创业计划赛 你已经加入了该比赛

第十届"挑战杯·创青春"大学生创业大赛公益创业赛

- 加入比赛
- [2]. 点击"我上报的作品",显示已上报作品列表。

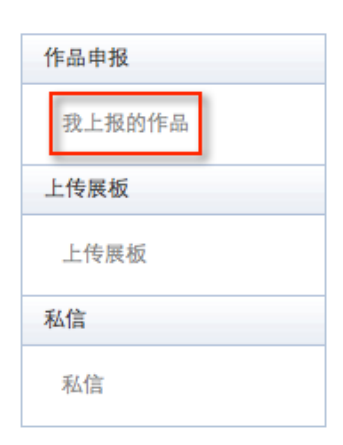

[3]. 点击"创建作品"。

| 作品申报             | 我的作品             |
|------------------|------------------|
| ▶ 我上报的作品<br>上传展板 | 还没有作品哦,赶紧来创建一个呀! |
| 上传展板             |                  |
| 上传展板             | 创建作品             |
| 私信               |                  |
| 私信               |                  |

## 2.3 立项申报

#### [1]. 填写作品相关信息

点击左侧信息栏,按顺序填写作品相关信息。(标有\*的栏目为必填栏目)

| *为必填项,其他非必填项                          |                                            |    |
|---------------------------------------|--------------------------------------------|----|
| 当前作品状态:                               | * 大类:▼                                     |    |
| 还未提交                                  | * 申报种类:▼                                   |    |
| ▶ * 类别信息 未完成                          | * 院系・                                      | ž  |
| * 申报人信息 未完成                           | · pux· · · · · · · · · · · · · · · · · · · | 25 |
| 团队成员信息 <mark>未完成</mark>               | * 是否申请港澳台侨<br>挑战杯专项立项项目                    |    |
| * 作品信息 未完成                            | (项目负责人必须为港                                 |    |
| 上传论文文档 <mark>未完成</mark>               | 澳台侨学生):                                    |    |
| 上传附加材料 <b>未完成</b>                     | 保存                                         |    |
| · · · · · · · · · · · · · · · · · · · |                                            |    |

#### [2]. 提交作品

提交项目前请仔细检查项目信息是否已经填完善,一旦提交后将无法更改。

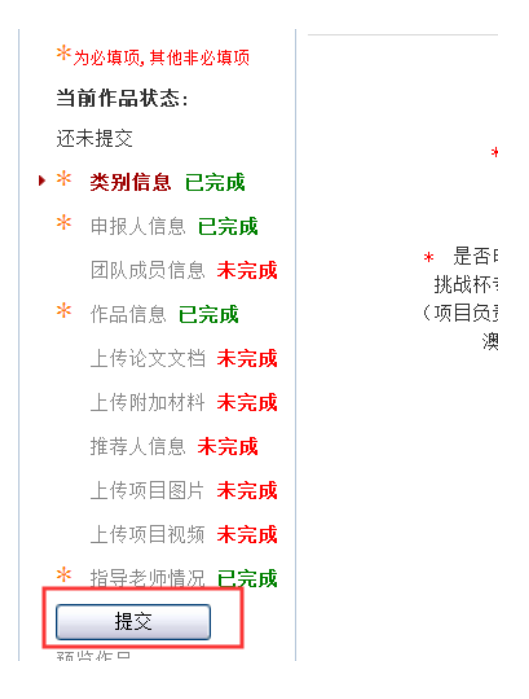

#### [3]. 导出申报表

待学院审核通过后,点击"导出申报书",导出作品申报表,并按照相关要求进行报送。

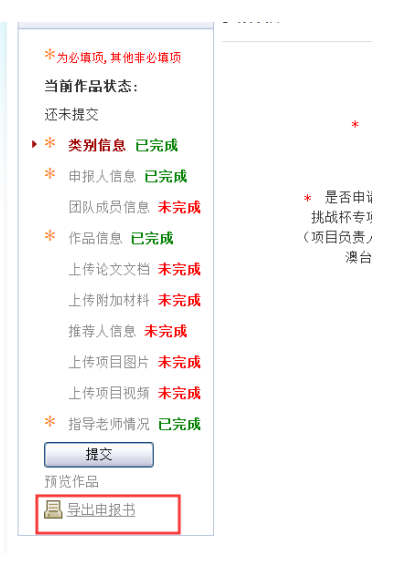

#### 2.4 查看作品状态

作品提交后,作品信息无法更改。作品将经由院级管理员、校级管理员审核,每当作品 被审核,申请人将会收到一封系统公告,同时可以观察到作品状态发生改变。

| 作品申报                       | 我的作品     |             |                         |
|----------------------------|----------|-------------|-------------------------|
| ▶ 我上报的作品                   |          |             |                         |
| 上传展板                       | 作品       |             |                         |
| 上传展板                       | 能否修改     | 不能          |                         |
| 私信                         | 基本信息是否填完 | 已填完         |                         |
| 私信                         | 作品状态     | 已经提交到物理学院团委 |                         |
| 私信 作品状态 已经提交到物理学院团委   提文 - |          | -           |                         |
|                            | 查看审核详情   | 查看审核详情      |                         |
|                            | 查看评语     | 查看评语        | $\overline{\mathbf{v}}$ |

#### 2.5 更新作品信息

作品经由各级管理员审核时,可能因被认为信息不完善,作品状态将被修改为"预审核 通过,信息不完整,请完善"。此时作品重新变为可编辑状态,申请人需要完善作品信息并 重新提交作品等待审核。

我的项目

| 项目           | 是否可编<br>辑 | 信息是否完<br>善 | 项目状态                      | 提交           |
|--------------|-----------|------------|---------------------------|--------------|
| 立体照片集成系<br>统 | 是         | 完善         | 北京航空航天大学团委审核预通过,信息不<br>完善 | 已经完善,重新提交该项目 |